## Comment JUMELÉ deux comptes Ecole Directe

| EcoleDirecte            |
|-------------------------|
| E                       |
| Edouard DURAND          |
| •••••                   |
| Retenir mon identifiant |
| Connexion               |

Connectez vous à votre compte principal... ou le premier que vous avez créé.

|       | Collège Lycée Privés Saint Thomas d'Aquin            | A Mentions                              | légales Contact | M. ou Mme Edouard DURAND (2 Changer de compte |
|-------|------------------------------------------------------|-----------------------------------------|-----------------|-----------------------------------------------|
| 🗩 Quo | bi de neuf ?                                         |                                         |                 |                                               |
| 0     | Nouveau document disponible<br>samedi 15 septembre   | Bienvenue sur votre espace EcoleDirecte |                 | 76                                            |
|       | Nouveau document disponible<br>vendredi 14 septembre |                                         |                 |                                               |
|       | Nouveau document disponible<br>samedi 8 septembre    |                                         |                 |                                               |

Une fois que vous êtes connectés. Allez sur votre nom "M. ou Mme Edouard DURAND" dans l'exemple. Cliquez sur votre nom.

| < Mentions légales | Contact | L M. ou Mme Edouard DURAND                       | C• |
|--------------------|---------|--------------------------------------------------|----|
|                    |         | date de dernière connexion :<br>2018-09-22 10:59 |    |
|                    |         |                                                  |    |

une autre fenêtre apparait avec vos identifiants et mot de passe, à côté du de l'onglet Mot de passe, il y en a un autre qui s'appelle comptes associés.

| Collège Lycée Privés Saint Thomas d'                            |                                | <b>≪</b> M    |                     |  |
|-----------------------------------------------------------------|--------------------------------|---------------|---------------------|--|
| Famille A CE                                                    |                                | Mot de passe  | C Comptes associé   |  |
| Mot de passe C Comptes associés<br>Personnalisation du mot de p | passe                          | Personnalisat | ion du mot de passe |  |
| Choisissez un nom d'utilisateur                                 | Edouard DURAND                 |               |                     |  |
| Choisissez un mot de passe                                      | •••••                          |               |                     |  |
| Confirmez le mot de passe                                       | •••••                          |               |                     |  |
| Adresse Email                                                   | edouard.durand@xxxxx.fr        |               |                     |  |
|                                                                 | En cas d'oubli du mot de passe |               |                     |  |
| Téléphone mobile (facultatif)                                   | 003306 123 456                 |               |                     |  |
|                                                                 | En cas d'oubli du mot de passe |               |                     |  |
| Question secrète                                                |                                | •             |                     |  |
| Saisissez votre question                                        |                                |               |                     |  |
| Réponse                                                         |                                |               |                     |  |
|                                                                 | Annuler                        | m             |                     |  |
|                                                                 | <pre></pre>                    | 5             |                     |  |

Vous devez cliquer sur "COMPTES ASSOCIES".

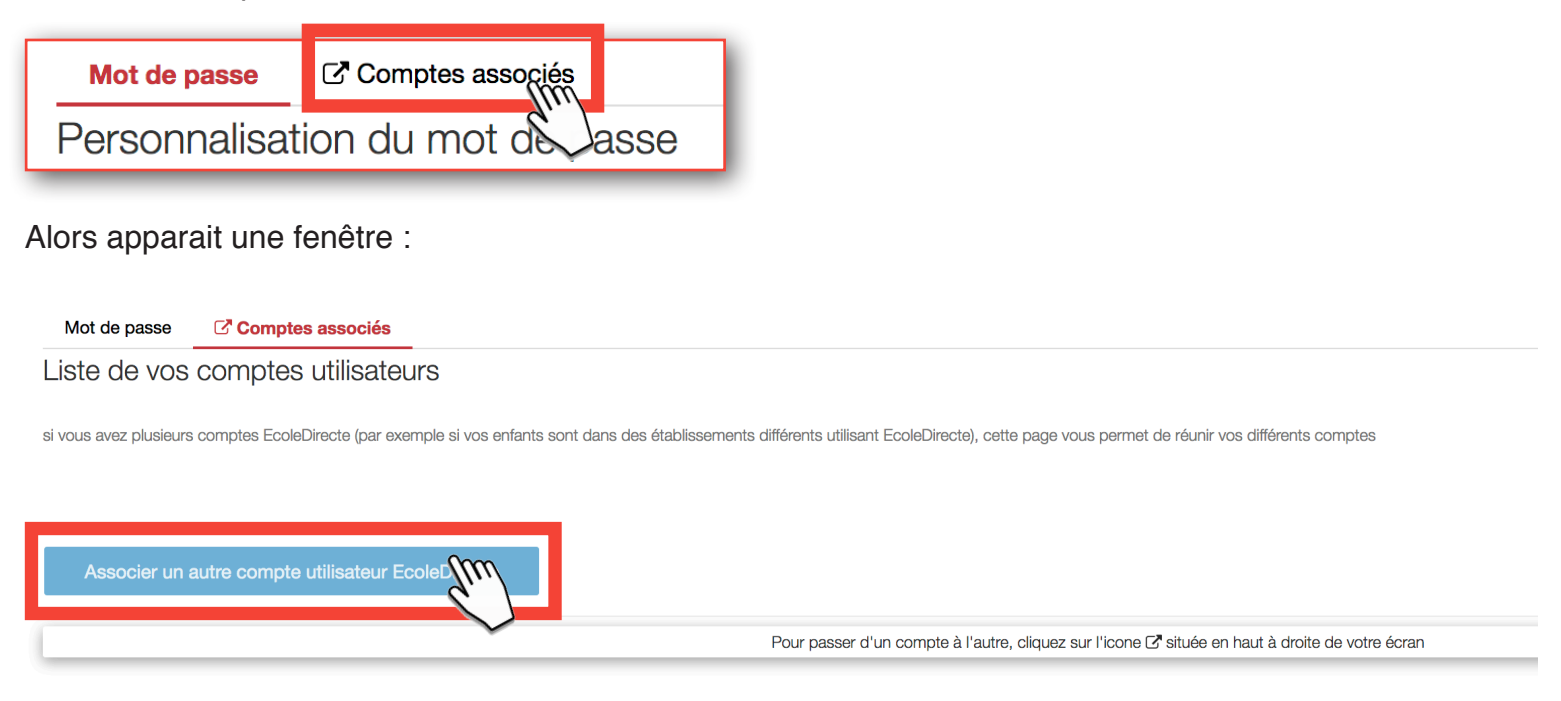

Cliquez sur le bouton bleu en bas à gauche, une autre fenêtre apparait. Vous pouvez y inscrire l'identifiant de l'autre compte ainsi que le mot de passe.

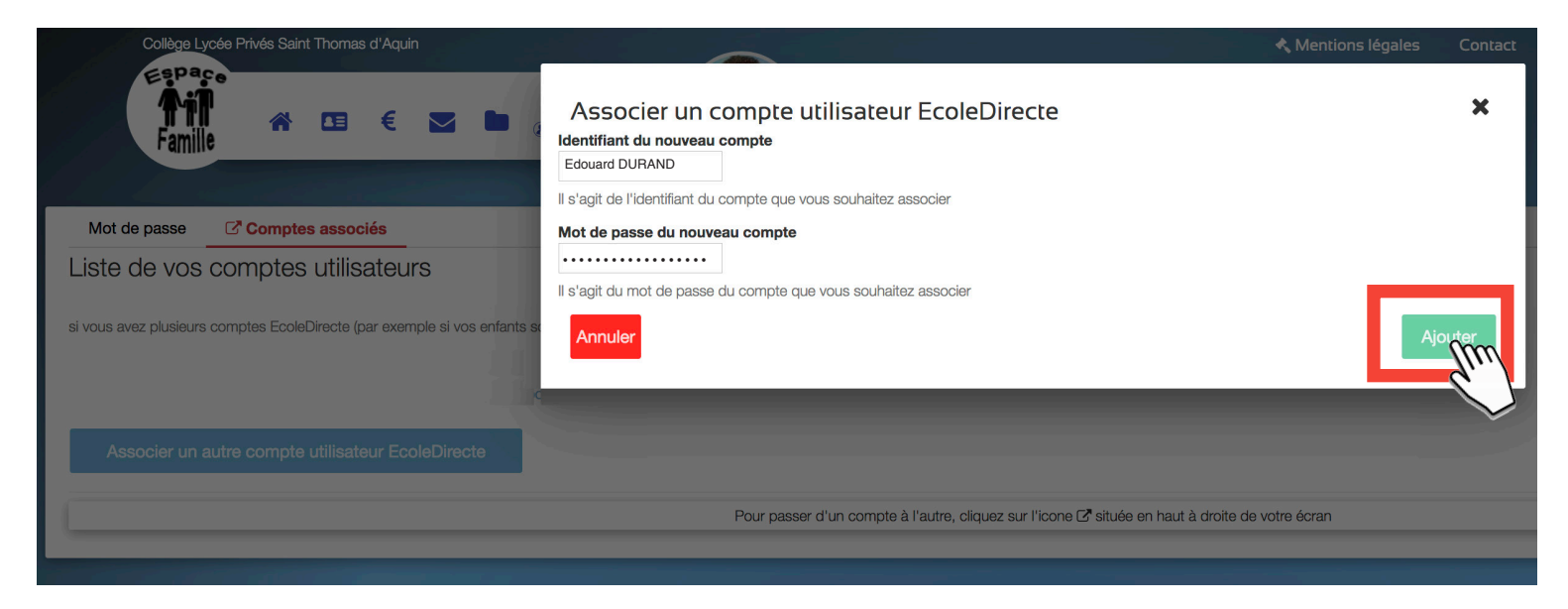

Vous cliquez sur AJOUTER. Votre deuxième compte vient d'être enregistré sur EcoleDirecte.

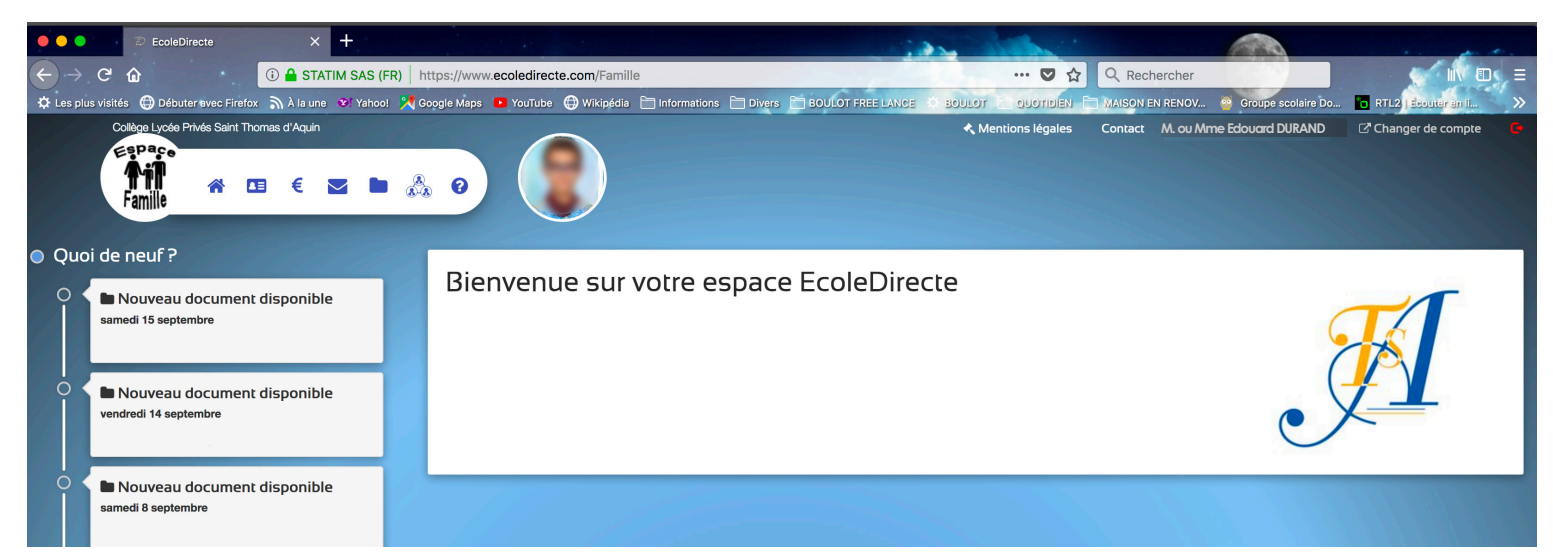

Une fois que l'enregistrement est pris en compte à côté de votre NOM est apparu une icone et un texte CHANGER DE COMPTE, cliquez dessus.

Cliquez dessus, apparait une autre fenêtre ou apparaissent tous les comptes jumelés avec celui de l'Ecole Sainte-Famille, dans l'exemple ci-dessous. Un enfant à Saint-Thomas et un à Sainte-Famille.

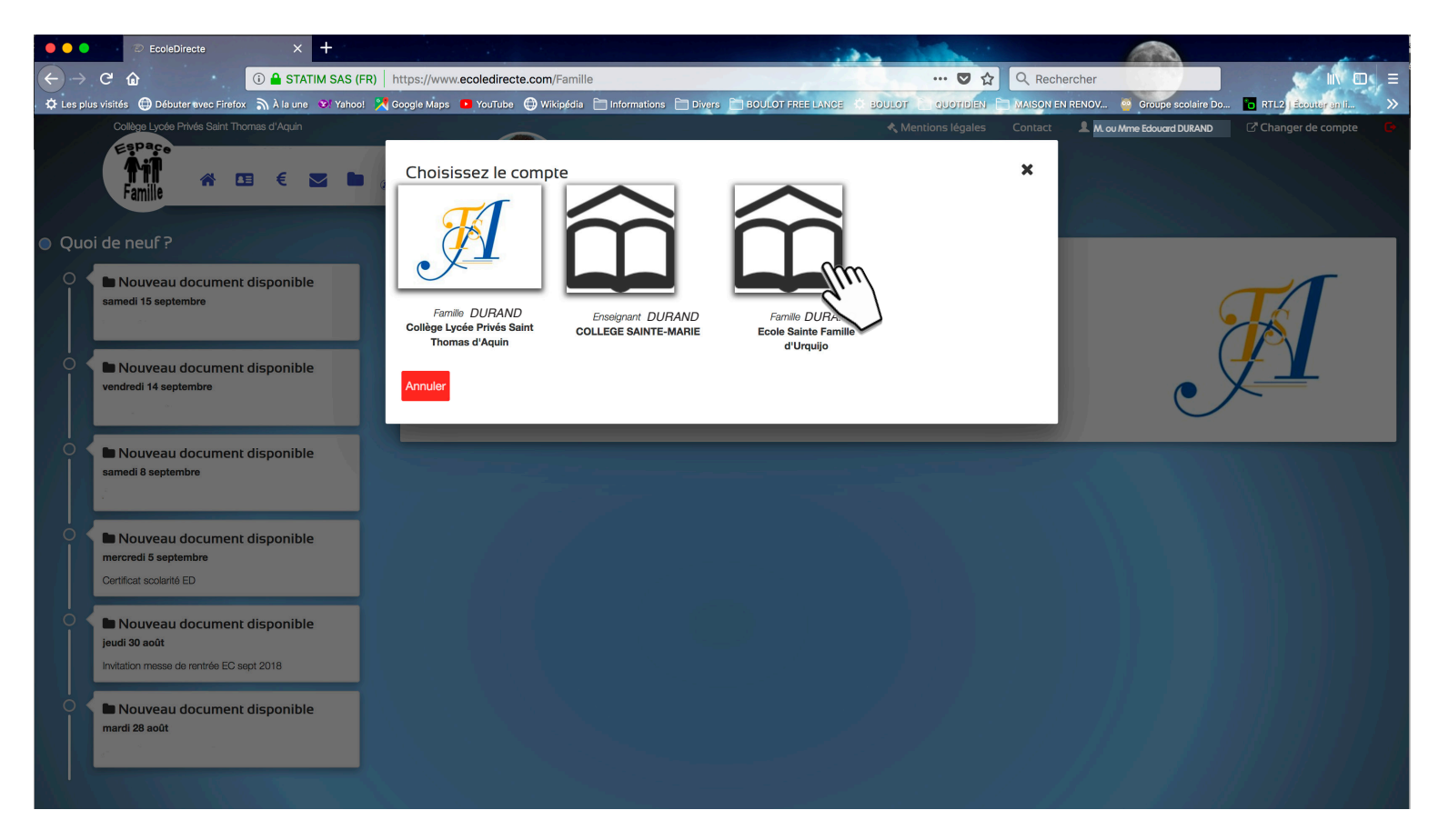

Cliquez sur le compte que vous voulez consulter et votre espace FAMILLE EcoleDirecte apparait. Vous pouvez maintenant passer de l'un à l'autre sans remettre votre mot de passe continuellement.

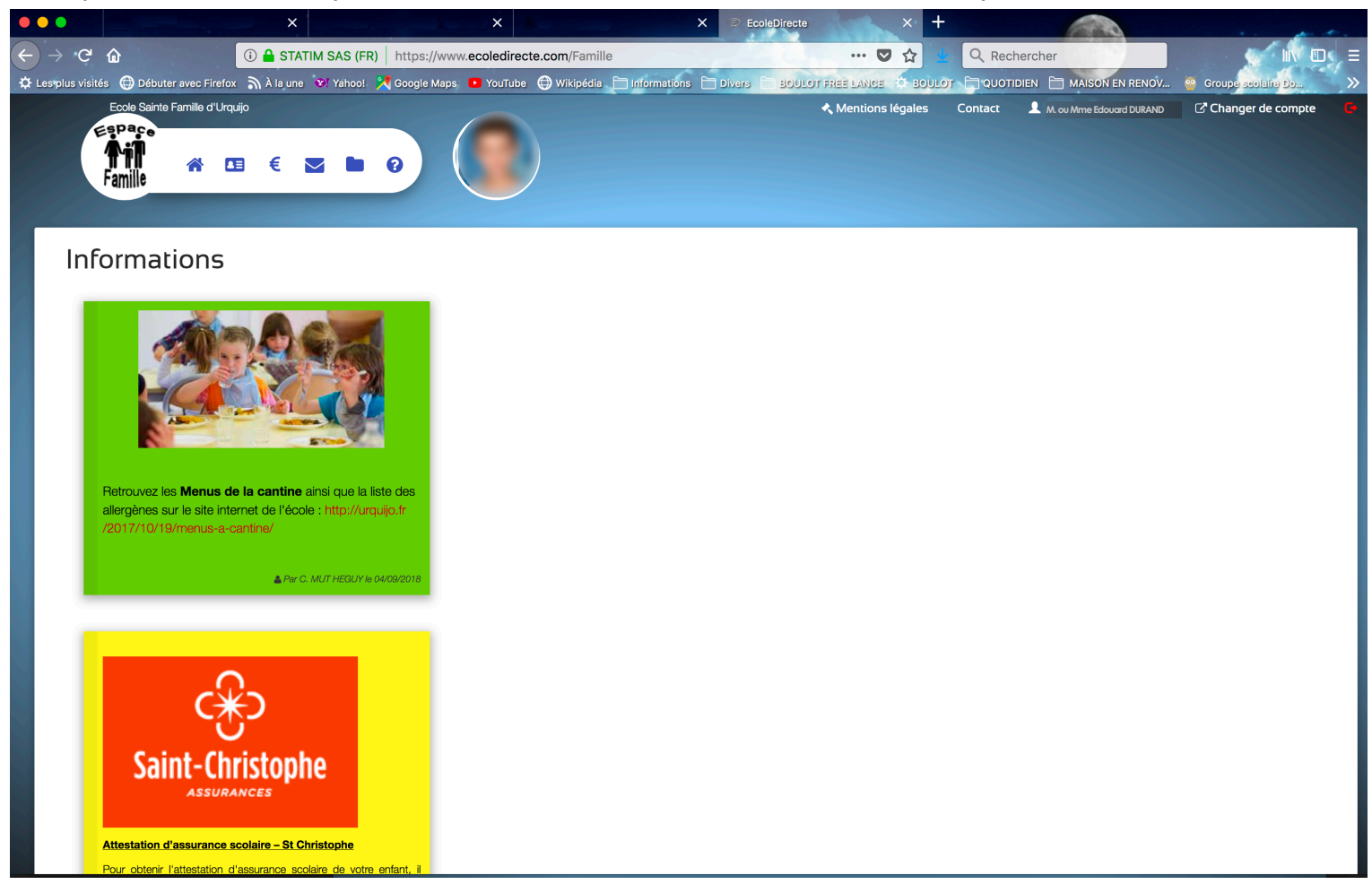

VOUS AVEZ réussi !! Si vous avez des questions ou des demandes particulières, Merci de vous adressez à Odile qui transmettra vos questions. Bonne navigation.